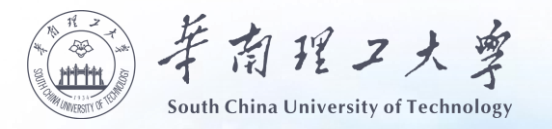

#### 登录学信网(https://my.chsi.com.cn/archive/index.jsp)。

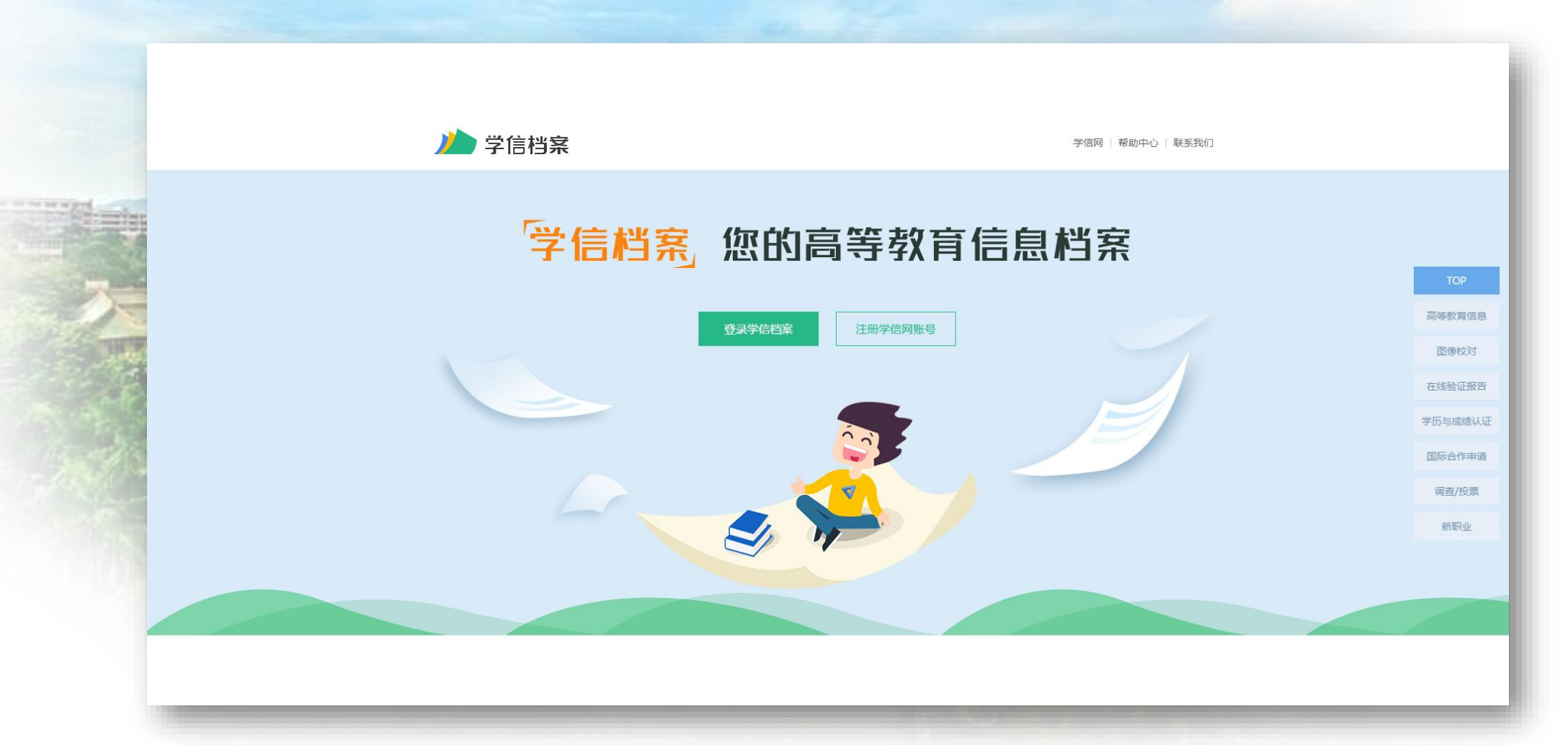

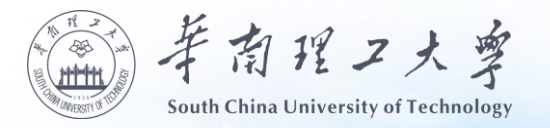

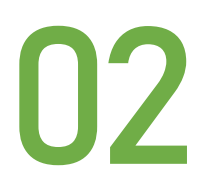

#### ● 使用鼠标右键"图片另存为"功能将学历照片保存在电脑上。

|                                                                                            | 页高等教育信息 在线验证报告 学问                                                                                                    | 历与成绩认证 国际合作申请 调查/投票 职                   | 业测评 新职业 ⑧ 个人中心 →                           |
|--------------------------------------------------------------------------------------------|----------------------------------------------------------------------------------------------------|-----------------------------------------|--------------------------------------------|
| 学籍信息/图像校对 学历信息 考研                                                                          | 信息 毕业去向                                                                                                    |                                         |                                            |
| 您一共有 2 个学籍 还有学籍没有显示出来                                                                      | k? 尝试绑定学籍   学籍查询范围                                                                                                    |                                         |                                            |
| 本科-华南理工大学-电子商务                                                                             |                                                                                                    | 查看该学禧的在线验证报告                            | 专 <u>业</u> 推荐<br>我要推荐                      |
| 没有那片? 请联系<br>就该称过招生管理<br>部门协助处理!                                                           | 姓名:<br>出生日期:<br>证件号码: 440104198308212210<br>层次: <b>本科</b>                                                                                                    | 性别:男<br>民族:汉族<br>学校名称:华南理工大学<br>专业:电子商务 | <del>专业</del> 满意度<br>我要评价<br>院校满意度<br>我要评价 |
| 录取照片                                                                                       | 学制: 2.5 年                                                                                                    | 学历类别: 成人                                | 各省市图像采集单位                                  |
| <ul> <li>□ 图片另存为(S)</li> <li>□ 复制(C) Ctrl+C</li> <li>夏制配片网址(Y)</li> <li>显示图片(H)</li> </ul> | 学习形式: <b>业余</b><br>函授站):<br>学号:                                                                                                    | 分院:<br>班级:<br>入学日期: 2008年02月01日         | <b>、</b> 联系方式                              |
| <ul> <li>□ 新标签打开(1)</li> <li>设置为桌面背景(G)</li> <li>◎ 用搜狗识图搜索这张图片</li> </ul>                  | 离校日期: 2010年07月01日                                                                                                    | 学籍状态: 不在籍(毕业)                           |                                            |
| (使用迅雷下载)<br>(使用迅雷下载全部链接<br>审查元素<br>国性(P)                                                   | 理病                                                                                                    | 🔮 查看该学籍的在线验证报告                          | 专业推荐<br>我要推荐                               |
| 日福二維兵、发送開片到手机                                                                              | 姓名: 2010年1月1日日 1月1日日 1月1日1日日 1 | 性别: 男<br>民族:                            | 专业满意度<br>我要评价                              |

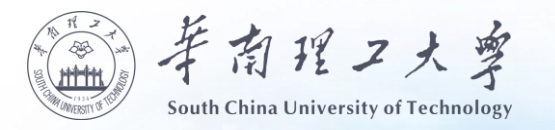

xjpic.jpg

|           | 🜌 xjpic.jpg 属性 | ŧ ×                            | 1   |
|-----------|----------------|--------------------------------|-----|
| xjpic.jpg | 常规安全           | 详细信息 以前的版本                     |     |
|           |                | xjpic.jpg                      | I   |
|           | 文件类型:          | JPG 文件 (.jpg)                  | i i |
|           | 打开方式:          | Windows 照片查看器 更改(C)            |     |
|           | 位置:            | C:\Users\Administrator\Desktop |     |
|           | 大小:            | 8.53 KB (8,737 字节)             |     |
|           | 占用空间:          | 12.0 KB (12,288 字节)            |     |
|           | 创建时间:          | 2018年11月6日,11:23:12            |     |
|           | 修改时间:          | 2018年11月6日, 11:23:12           |     |
|           | 访问时间:          | 2018年11月6日,11:23:12            | Ĩ   |
|           | 属性:            | □只读(R) □隐藏(H) 高级(D)            | I   |
|           | 安全:            | 此文件来自其他计算机,可能被阻止<br>以帮助保护该计算机。 |     |
|           |                |                                |     |
|           | L              | 确完 取消 应用(A)                    |     |
|           |                | WILL THE TAR                   |     |

| 常规 安全   | 详细信息 以前的版本                                             |   |
|---------|--------------------------------------------------------|---|
| 属性      | 值                                                      | ^ |
| 说明      |                                                        |   |
| 标题      |                                                        |   |
| 主题      |                                                        |   |
| 分级      | $\diamond$ $\diamond$ $\diamond$ $\diamond$ $\diamond$ |   |
| 标记      |                                                        |   |
| 备注      |                                                        |   |
| 来源 ———  |                                                        |   |
| 作者      |                                                        |   |
| 拍摄日期    |                                                        |   |
| 程序名称    |                                                        |   |
| 获取日期    |                                                        |   |
| 版权      |                                                        |   |
| 图像      |                                                        |   |
| 图像ID    |                                                        |   |
| 分辨率     | 120 x 160                                              |   |
| 宽度      | 120 像素                                                 |   |
| 高度      | 160 像素                                                 |   |
| 水平分辨率   | 300 dpi                                                |   |
| 垂直分辨率   | 300 dpi                                                |   |
| 位深度     | 24                                                     | * |
| 删除属性和个人 | (信息)                                                   |   |
|         |                                                        |   |

检查照片格式是否 符合要求。照片要求 大小在5K-900K之间, 格式为JPG, 宽度为 120像素和高度为160 像素,如照片格式不 正确,则需用图形软 件进行编辑。

03

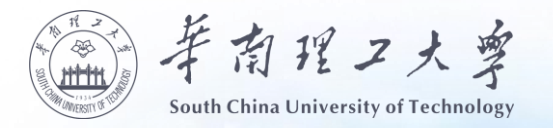

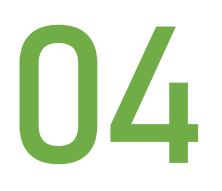

#### ● 确保照片格式正确后,登陆学习平台进入『我的毕业生登记表』界面。

| ₽ <b>«</b>                                          | 合 我的主页                                             | 我的毕业生登记   | ^                           |                      |                    |                  |                     |              |              |  |
|-----------------------------------------------------|----------------------------------------------------|-----------|-----------------------------|----------------------|--------------------|------------------|---------------------|--------------|--------------|--|
| <b>的学习 –</b><br>时我的学习                               | 华南理工大学网络教育学生毕业生登记表                                 |           |                             |                      |                    |                  |                     |              |              |  |
| □ 打印准考证<br>□ 訂 打印准考证<br>□ 随堂练习分布及完成情况<br>□ ① 我的信息   |                                                    |           |                             |                      |                    |                  |                     |              |              |  |
|                                                     |                                                    | 足術        | in the                      | 山井口部                 |                    | נמדו             | 25                  | 0            |              |  |
|                                                     |                                                    | 政治面目      |                             | 证件告知                 |                    |                  |                     |              |              |  |
| 11 我的老师                                             | 个                                                  | 教学站       |                             | 年級                   | 2016秋              | 层次               | 大专起点本科              |              |              |  |
| 1 我的学籍信息                                            | Х                                                  | <b>会小</b> | 电气丁程及其自动化                   | 学목                   | 201000             | A                | X & Alexander Press | 图片 正接附件      |              |  |
| ■ 我的学习小组                                            | 信                                                  | 籍贯        |                             | 户口所在地                |                    |                  |                     | 上传的照片必须是毕业相片 | 上传的照片必须是些业相片 |  |
| 11 我的历史成绩                                           | R                                                  | 手机号码      |                             | 电子邮件                 |                    | 职务职称             |                     |              |              |  |
| 11 我的学籍表                                            |                                                    | 家庭住址      |                             | 邮编                   |                    | 联系电话             |                     |              |              |  |
|                                                     |                                                    | 工作单位      |                             | 邮编                   |                    | 公司电话             |                     |              |              |  |
| ── 一 我的学位审批表                                        |                                                    |           | 起止年月(必填项)                   |                      | 在何                 | 9单位学习、工作(必填项)    |                     | 职务(必填项)      | 证明人(必填项)     |  |
|                                                     | <u>^</u>                                           |           | 2010 ▼ 年 -月份 ▼ 月 至 2010 ▼   | 年 ──月份 ▼ 月           |                    |                  |                     |              |              |  |
| 1 我的学籍申请                                            | ,<br>,                                             |           | 2010 ▼ 年 -月份 ▼ 月 至 2010 ▼   | 年 ──月份 ▼ 月           |                    |                  |                     |              |              |  |
| ── ① 我的发票信息                                         | 简                                                  |           | 2010 ▼年 -月份 ▼月至 2010 ▼      | 年 ──月份 ▼ 月           |                    |                  |                     |              |              |  |
| 1 2 7 10 10 10 10 10 10 10 10 10 10 10 10 10        | 历                                                  |           | 2010 ▼年 -月份 ▼月至 2010 ▼      | 年 ──月份 ▼ 月           |                    |                  |                     |              |              |  |
| 1 我的预约教材                                            |                                                    |           | 2010 ▼年 -月份 ▼月至 2010 ▼      | 年 —月份 ▼月             |                    |                  |                     |              |              |  |
| Ⅲ 问题反馈                                              | 揭示: (1) 自我鉴定字数是少录入300字,最多可以录入1000字; (2) 段落首行请空两字距。 |           |                             |                      |                    |                  |                     |              |              |  |
| <ul> <li>         —          —          —</li></ul> | 自我                                                 |           |                             |                      |                    | *                |                     |              |              |  |
| ■ 540原業                                             | 鉴                                                  |           |                             |                      |                    |                  |                     |              |              |  |
| 统考模拟试题                                              | Æ                                                  | 已道字数:0    |                             |                      |                    |                  |                     |              |              |  |
| Ⅲ 学费缴费                                              |                                                    |           |                             |                      |                    |                  |                     |              |              |  |
|                                                     | *                                                  |           |                             |                      |                    |                  |                     |              |              |  |
|                                                     | 在学期                                                |           |                             |                      |                    |                  |                     |              |              |  |
|                                                     | 抱                                                  |           |                             |                      |                    |                  |                     |              |              |  |
| 模块 +                                                |                                                    |           | 提示: "签名"和"日期"必须"用黑色中性笔签字" ( | 1)毕业生登记表的更改需点击"保存"才有 | 效; (2) 提交后不允许修改毕业生 | 證记表的信息; (3) 提交后才 | f可以便用"打印"、"下载pdf"功能 | 8.           | 保存提到         |  |

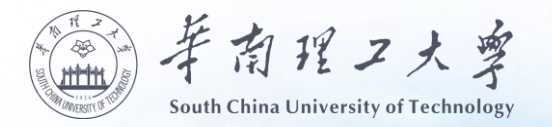

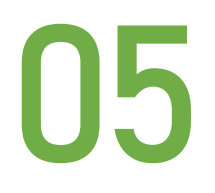

#### ● 点击上传图片按钮,选取刚刚处理好的学历照片,待上传完毕保存即可。

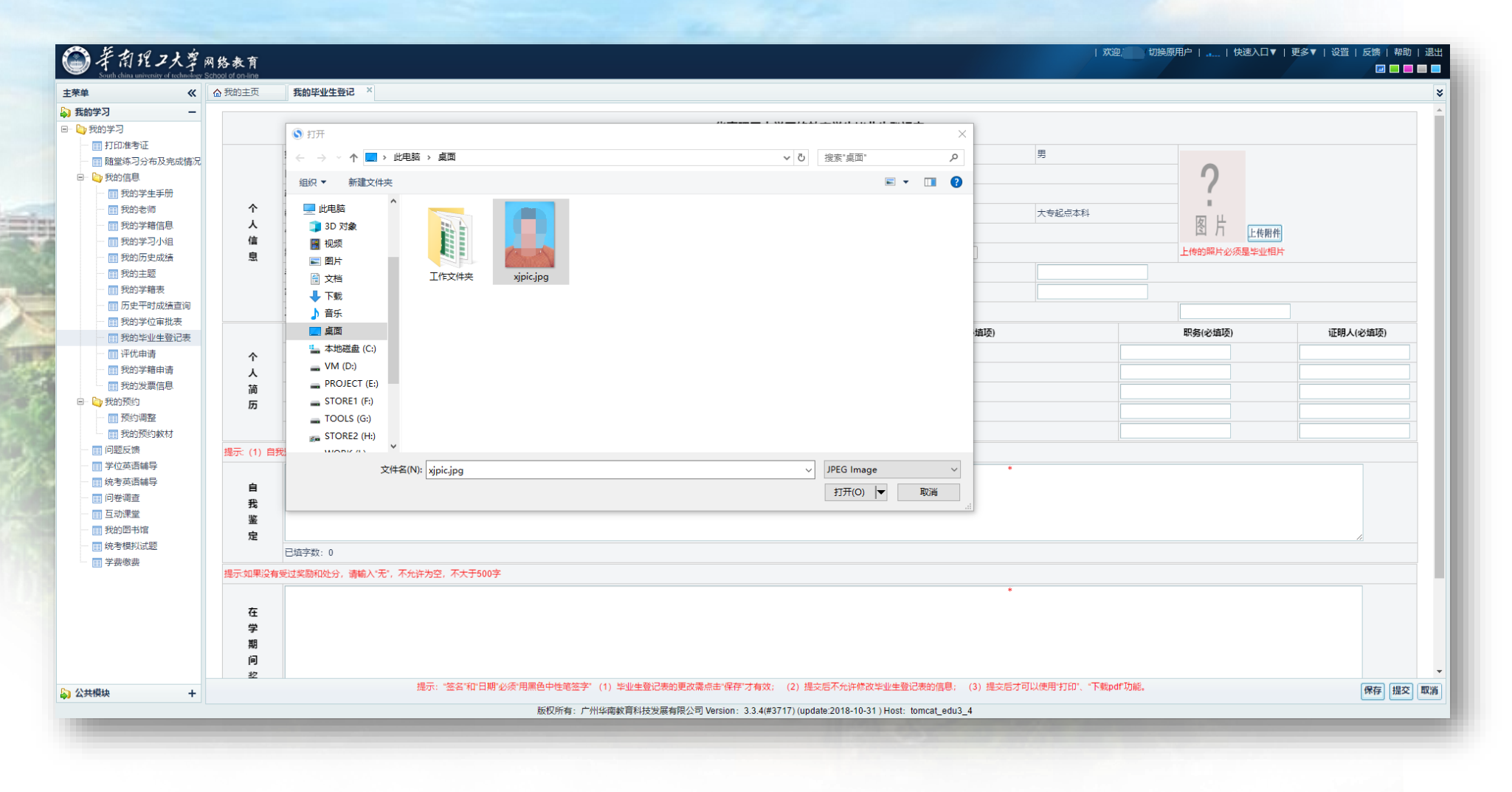